# Arkusz kalkulacyjny i bazy danych

#### Temat: Jak pobierać dane do arkusza kalkulacyjnego?

#### Proszę obejrzeć film

#### https://www.youtube.com/watch?v=Wz8DphGu1QI

## Pobieranie danych z sieci Web

Jednym z mniej popularnych źródeł importu danych do arkusza kalkulacyjnego są informacje pochodzące ze stron internetowych. Pomimo mniejszego zainteresowania tym sposobem pobierania danych, warto zapoznać się z przebiegiem całego procesu. Nigdy nie wiadomo czy nie będziesz musiał odwołać się do strony www w poszukiwaniu ważnych informacji.

### Power Query i dane z sieci Web

Narzędziem, za pomocą którego chcę zademonstrować pobieranie informacji z Internetu jest Power Query. Dla niewtajemniczonych, występuje on w Excelu 2010 i 2013 jako dodatek do programu, natomiast w Excelu 2016 i 2019 jest zaimplementowany w programie i tworzy grupę **Pobieranie i przekształcanie danych** na karcie **Dane**.

Sam proces importowania danych nie jest skomplikowany pod warunkiem, że informacje umieszczone na stronie internetowej są przechowywane w tabelach. Innymi słowy, dane są sformatowane przy użyciu tagów (znaczników) tabeli w języku **HTML** (Hyper Text Markup Language), który jest wykorzystywany do tworzenia dokumentów hipertekstowych. Z takimi właśnie dokumentami mamy do czynienia w sieci.

### • Jak pobrać dane ze strony internetowej?

Aby zaimportować dane umieszczone w sieci Web należy przede wszystkim znać adres strony, na której są one umieszczone. Dla przykładu w tym artykule posłużę się adresem http://www.nbp.pl/home.aspx?f=/kursy/kursya.html, który prowadzi do strony Narodowego Banku Polskiego prezentującej tabelę średnich kursów walut obcych.

KROK 1: Na karcie Dane w grupie Pobieranie i przekształcanie danych kliknij polecenie Z sieci Web.

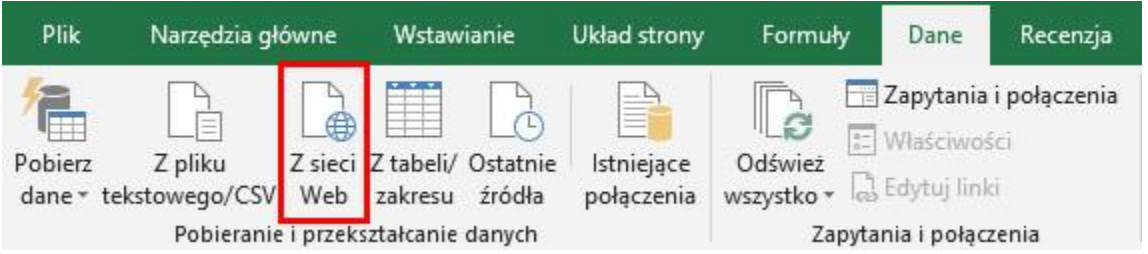

**KROK 2:** W oknie dialogowym **Z sieci Web** wklej lub wprowadź z klawiatury **adres URL** i kliknij przycisk **OK**. Oczywiście musisz upewnić się, że masz połączenie z Internetem. W przeciwnym razie pobranie danych nie będzie możliwe.

| OK Anului   |
|-------------|
| Cit Filelay |
|             |

**KROK 3:** W oknie dialogowym **Nawigator** Power Query wyświetli zawartość strony internetowej, a dokładnie wszystkie zidentyfikowane tabele, które wskazana strona zawiera. Teraz musisz wskazać odpowiednią tabelę z kursami walut. Aby to zrobić kliknij na pierwszej z nich, czyli Document.

|                                                     | Widok tabe           | li Widok           | sieci Web |      |   |  |
|-----------------------------------------------------|----------------------|--------------------|-----------|------|---|--|
| □ Wybierz wiele elementów<br>Opcje wyświetlania ▼ □ | Docume<br>Data pobra | ent<br>nia podgląd | u: piątek |      | Ŀ |  |
| http://www.nbp.pl/home.aspx?f=/kursy/kursya         | Kind                 | Name               | Children  | Text |   |  |
| Document                                            | Element              | HTML               | Table     | null |   |  |
| III Kontakt                                         |                      |                    |           |      |   |  |
| 🔟 Kursy średnie                                     |                      |                    |           |      |   |  |
| E Stopy procentowe NBP                              |                      |                    |           |      |   |  |
| Table 0                                             |                      |                    |           |      |   |  |

Po prawej stronie w widoku tabeli wyświetli się jej zawartość. Jak zauważysz, nie zawiera ona poszukiwanych informacji. Możesz klikać na kolejne tabele, aby obejrzeć co przedstawiają. Ostatecznie, tabela średnich kursów walut znajduje się w **Table 0**. Wybierz ją, a następnie kliknij przycisk **Edytuj**.

| Q                                                     | Widok tabeli Widok sieci We              | eb         |             |    |
|-------------------------------------------------------|------------------------------------------|------------|-------------|----|
| ☐ Wybierz wiele elementów<br>Dpcje wyświetlania ▼ [b] | Table 0<br>Data pobrania podglądu: piąte | k          |             | [] |
| http://www.nbp.pl/home.aspx?f=/kursy/kursya           | Nazwa waluty                             | Kod waluty | Kurs średni |    |
| Document                                              | bat (Tajlandia)                          | 1 THB      | 0,1145      |    |
| - Kentalat                                            | dolar amerykański                        | 1 USD      | 3,7764      | ^  |
|                                                       | dolar australijski                       | 1 AUD      | 2,7359      |    |
| III Kursy šrednie                                     | dolar Hongkongu                          | 1 HKD      | 0,4823      |    |
| Stopy procentowe NBP                                  | dolar kanadyjski                         | 1 CAD      | 2,8541      |    |
| Table 0                                               | dolar nowozelandzki                      | 1 NZD      | 2,5669      |    |
|                                                       | dolar singapurski                        | 1 SGD      | 2,7489      |    |
|                                                       | euro                                     | 1 EUR      | 4,3064      |    |
|                                                       | forint (Węgry)                           | 100 HUF    | 1,3386      |    |
|                                                       | frank szwajcarski                        | 1 CHF      | 3,8         |    |
|                                                       | funt szterling                           | 1 GBP      | 4,83        |    |
|                                                       | hrywna (Ukraina)                         | 1 UAH      | 0,1361      |    |
|                                                       | jen (Japonia)                            | 100 JPY    | 3,3435      |    |
|                                                       | korona cze <mark>s</mark> ka             | 1 CZK      | 0,1656      |    |
|                                                       | korona duńska                            | 1 DKK      | 0,577       |    |
|                                                       | korona islandzka                         | 100 ISK    | 3,0499      |    |
|                                                       | korona norweska                          | 1 NOK      | 0,4416      |    |
|                                                       | korona szwedzka                          | 1 SEK      | 0,4171      |    |
|                                                       | kuna (Chorwacja)                         | 1 HRK      | 0,5796      |    |
|                                                       | lej rumuński                             | 1 RON      | 0,9241      | 0  |
|                                                       | lew (Bułgaria)                           | 1 BGN      | 2,2019      |    |

**KROK 4:** W edytorze Power Query zostanie wyświetlona zawartość uprzednio wskazanej tabeli. Na tym etapie możesz zmienić nazwę zapytania z Table 0 na np. **TabelaNBP**.

| <b>.</b> | A <sup>B</sup> <sub>C</sub> Nazwa waluty | A <sup>B</sup> <sub>C</sub> Kod waluty | 1.2 Kurs średni 💌 |
|----------|------------------------------------------|----------------------------------------|-------------------|
| 1        | bat (Tajlandia)                          | 1 THB                                  | 0,115             |
| 2        | dolar amerykański                        | 1 USD                                  | 3,7948            |
| 3        | dolar australijski                       | 1 AUD                                  | 2,7449            |
| 4        | dolar Hongkongu                          | 1 HKD                                  | 0,4848            |
| 5        | dolar kanadyjski                         | 1 CAD                                  | 2,861             |
| 6        | dolar nowozelandzki                      | 1 NZD                                  | 2,5736            |
| 7        | dolar singapurski                        | 1 SGD                                  | 2,7586            |
| 8        | euro                                     | 1 EUR                                  | 4,2919            |
| 9        | forint (Węgry)                           | 100 HUF                                | 1,3247            |
| 10       | frank szwajcarski                        | 1 CHF                                  | 3,795             |
| 11       | funt szterling                           | 1 GBP                                  | 4,8389            |
| 12       | hrywna (Ukraina)                         | 1 UAH                                  | 0,1351            |
| 13       | jen (Japonia)                            | 100 JPY                                | 3,3395            |
| 14       | korona czeska                            | 1 CZK                                  | 0,1654            |
| 15       | korona duńska                            | 1 DKK                                  | 0,5752            |
| 16       | korona islandzka                         | 100 ISK                                | 3,0439            |
| 17       | korona norweska                          | 1 NOK                                  | 0,4414            |
| 18       | korona szwedzka                          | 1 SEK                                  | 0,4174            |
| 19       | kuna (Chorwacja)                         | 1 HRK                                  | 0,5778            |
| 20       | lej rumuński                             | 1 RON                                  | 0,9209            |
| 21       | lew (Bułgaria)                           | 1 BGN                                  | 2,1944            |
| 22       | lira turecka                             | 1 TRY                                  | 0,7233            |
| 23       | nowy izraelski szekel                    | 1 ILS                                  | 1,0197            |
| 24       | peso chilijskie                          | 100 CLP                                | 0,5607            |
| 25       | peso meksykańskie                        | 1 MXN                                  | 0,1844            |
| 26       | piso filipińskie                         | 1 PHP                                  | 0,0723            |
| 27       | rand (Republika Południowej Afryki)      | 1 ZAR                                  | 0,2736            |
| 28       | real (Brazylia)                          | 1 BRL                                  | 0,9629            |
| 29       | ringgit (Malezja)                        | 1 MYR                                  | 0,9057            |
| 30       | rubel rosyjski                           | 1 RUB                                  | 0,0569            |
| 31       | rupia indonezyjska                       | 10000 IDR                              | 2,6147            |
| 32       | rupia indyjska                           | 100 INR                                | 5,3625            |
| 33       | won południowokoreański                  | 100 KRW                                | 0,3359            |
| 34       | yuan renminbi (Chiny)                    | 1 CNY                                  | 0,5462            |
| 35       | SDR (MFW)                                | 1 XDR                                  | 5,2291            |

| Ustawienia zapytania                    | × |
|-----------------------------------------|---|
| WŁAŚCIWOŚCI                             |   |
| Nazwa                                   |   |
| TabelaNBP                               |   |
| Vszystkie właściwości ZASTOSOWANE KROKI |   |
| Źródło                                  | * |
| Nawigacja                               | * |
| ➤ Zmieniono typ                         |   |
|                                         |   |

**KROK 5:** Jeżeli nie zamierzasz przeprowadzać żadnych przekształceń danych, to zamknij edytor i **załaduj dane do** arkusza jako tabelę. W zależności od posiadanej wersji możesz również utworzyć raport tabeli przestawnej, wykres przestawny lub tylko połączenie. Nie zapomnij kliknąć przycisku **OK**.

| Importowanie danych                                                                                                    | ?                                  | ×         |
|----------------------------------------------------------------------------------------------------|------------------------------------|-----------|
| Wybierz sposób wyświetlania tych d<br>Tabela<br>Glaport w formie tabeli p<br>Wykres przestawny<br>Utwórz tylko połączenie<br>Gdzie chcesz umieścić dane?<br>Istniejący arkusz: | anych w sko<br>r <u>z</u> estawnej | roszycie. |
| =\$A\$1                                                                                                    | Ť                                  |           |
| O <u>N</u> owy arkusz                                                                                                    |                                    |           |
| Dodaj te dane do modelu danych                                                                                                    | n                                  |           |
| Właś <u>c</u> iwości * OK                                                                                                    | An                                 | uluj      |

Brawo! W ten oto prosty i szybki sposób zaimportowałeś dane z sieci Web.

| 1 | A                   | В              | C             |
|---|---------------------|----------------|---------------|
| 1 | Nazwa waluty        | 💌 Kod waluty 👻 | Kurs średni 💌 |
| 2 | bat (Tajlandia)     | 1 THB          | 0,115         |
| 3 | dolar amerykański   | 1 USD          | 3,7948        |
| 4 | dolar australijski  | 1 AUD          | 2,7449        |
| 5 | dolar Hongkongu     | 1 HKD          | 0,4848        |
| 6 | dolar kanadyjski    | 1 CAD          | 2,861         |
| 7 | dolar nowozelandzki | 1 NZD          | 2,5736        |
| 8 | dolar singapurski   | 1 SGD          | 2,7586        |
| 9 | euro                | 1 EUR          | 4,2919        |

Ponieważ umieszczona w arkuszu tabela jest połączona ze swoim źródłem, czyli stroną NBP, to wystarczy kliknąć na niej prawym przyciskiem myszy, aby wybrać polecenie Odśwież i zaktualizować posiadane dane.

| Za       | apytania i połąc                                                                                                    | zen         | ia 🔻 | ×  |
|----------|----------------------------------------------------------------------------------------------------|-------------|------|----|
| Za       | pytania Połaczenia                                                                                                    |             |      |    |
| 1-       |                                                                                                    |             |      |    |
| 12       | apytanie                                                                                                    |             |      |    |
|          | TabelaNBP                                                                                                    |             |      | 12 |
|          | Liczba załadowanych w                                                                                                    | /lerszy:    | 35,  |    |
|          |                                                                                                    |             |      |    |
| ×        | Wytnii                                                                                                    |             |      |    |
| E        | Kopiui                                                                                                    |             |      |    |
| Â        | Opcje wklejania:                                                                                                    |             |      |    |
|          |                                                                                                    |             |      |    |
|          | Wklei specialnie                                                                                                    |             |      |    |
|          | Inteligentine warstukiwani                                                                                                    | -           |      |    |
| 5        | Intelligencie wyszukiwani                                                                                                    | e .         |      |    |
| an       | Odémiet                                                                                                    |             |      |    |
| LC3      | <u>O</u> dswiez                                                                                                    |             |      |    |
|          | <u>vv</u> staw                                                                                                    |             |      |    |
|          | <u>U</u> sun<br>7                                                                                                    | 100         |      |    |
|          | Zaznacz                                                                                                    | 1           |      |    |
|          | MAL and the manual and the                                                                                                    |             |      |    |
| 1-       | Wyczyść zawartość                                                                                                    |             |      |    |
| 1        | Wyczy <u>ś</u> ć zawartość<br>Szybk <u>a</u> analiza                                                                                                    |             |      |    |
| 圕        | Wyczy <u>ś</u> ć zawartość<br>Szybk <u>a</u> analiza<br><u>S</u> ortuj                                                                                                    | ×           |      |    |
| ਿ        | Wyczy <u>ś</u> ć zawartość<br>Szybk <u>a</u> analiza<br><u>S</u> ortuj<br>Filt <u>r</u> uj                                                                                                    | ><br>>      |      |    |
| <b>E</b> | Wyczy <u>ś</u> ć zawartość<br>Szybk <u>a</u> analiza<br><u>S</u> ortuj<br>Filt <u>r</u> uj<br>Ta <u>b</u> ela                                                                                                 | )<br>)<br>) |      |    |
| 個<br>む   | Wyczy <u>ś</u> ć zawartość<br>Szybk <u>a</u> analiza<br>Sortuj<br>Filt <u>r</u> uj<br>Ta <u>b</u> ela<br>Wstaw ko <u>m</u> entarz                                                                             | ><br>>      |      |    |
|          | Wyczyść zawartość<br>Szybk <u>a</u> analiza<br>Sortuj<br>Filt <u>r</u> uj<br>Ta <u>b</u> ela<br>Wstaw ko <u>m</u> entarz<br>Eormatuj komórki                                                                  | )<br>)<br>) |      |    |
|          | Wyczy <u>ś</u> ć zawartość<br>Szybk <u>a</u> analiza<br><u>S</u> ortuj<br>Filt <u>r</u> uj<br>Ta <u>b</u> ela<br>Wstaw ko <u>m</u> entarz<br><u>F</u> ormatuj komórki<br>Wyb <u>i</u> erz z listy rozwijanej. | •           |      |    |